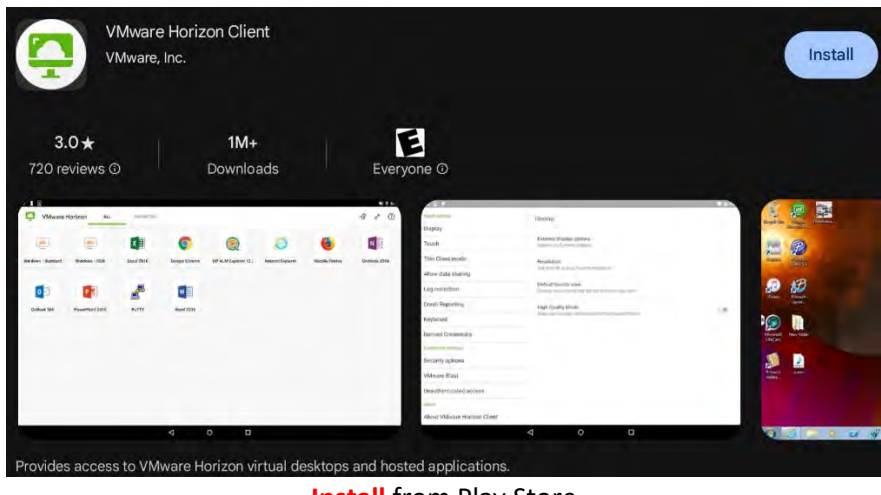

Install from Play Store

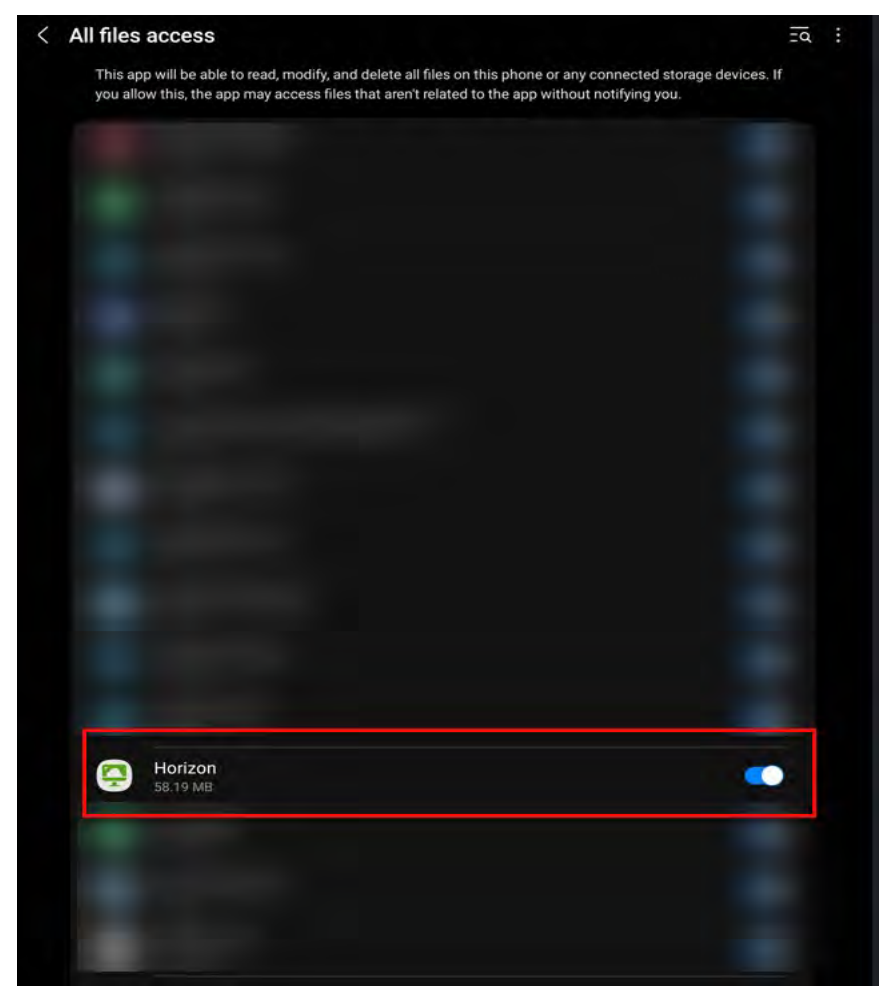

After you click on VMWare App it will ask you to enable permissions, turn it on.

| <b>S</b> .                                    |
|-----------------------------------------------|
| Allow Horizon to make and manage phone calls? |
| Allow                                         |
| Don't allow                                   |
|                                               |
| o 😫 🖸 I 🕨 🛄 III                               |

Select <u>Allow</u>. If not selected then it will not allow you to continue and you will get the error message on next screen shot.

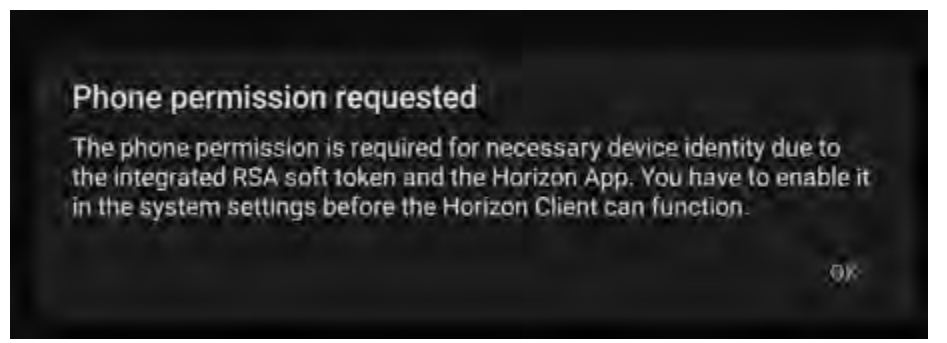

\*\*If you select **Don't Allow** on previous screenshot, it will not allow you to continue. You will have to go to settings, apps, then look for Horizon. Select Horizon and under permissions, change it to <u>Allow</u>.\*\*

|                     | VMware Horizon |  |
|---------------------|----------------|--|
| remote.vdi.medcity. | net            |  |
| HCA PORTAL          |                |  |
|                     | Connect        |  |

Server Name or Address: remote.vdi.medcity.net Description: HCA Portal